| After sales:<br>no display<br>on the<br>screen | Instance one<br>1. Nothing is displayed on<br>the screen<br>2. LED light doesn't light up                          | Reason 1. The type-c interface on the drawing tablet is not properly inserted<br>Solution: Just hold down the TYPE-C head and insert into the end.<br>Reason 2. Poor contact of the Type-C cable at the end of the drawing tablet.<br>Solution: Unplug the TYPE-C head, flip it over and reinsert it<br>Reason 3. The power supply for the USB port on the PC is insufficient<br>Solution: Try to use another USB port of the computer                                                                                                    | A winduster                                                                                                    |
|------------------------------------------------|----------------------------------------------------------------------------------------------------|----------------------------------------------------------------------------------------------------|----------------------------------------------------------------------------------------------------|
|                                                | Instance two<br>1. The screen shows "No Signal"<br>2. The LED light turning to red<br>after a flash of blue light. | Reason 1. The HDMI interface on the drawing tablet is not properly plugged<br>Solution: Hold down the HDMI head and insert into the end.<br>Reason 2. The HDMI port on the PC is not properly plugged.<br>Solution: Hold down the HDMI head and insert into the end.<br>Reason 3. The computer system cannot actively identify the HDMI port signal.<br>Reason 4. The graphics card driver needs to be updated.<br>Operation steps: Check the brand and model of your computer graphic card,<br>contact your computer supplier to ask for instruction to update, or go the the<br>graphic card website to download the latese driver to update by yourself.<br>Reason 5. HDMI connection error on the computer (this problem only occurs on<br>desktop computers with discrete graphics cards)<br>Solution: HDMI can only be connected to the port of the independent graphics | a.Win7click the right mouse button on the computer desktop"screen<br>resolution"find the detection optionclick detectionreplug the HDMI<br>interface<br>b.Win10 Right click on the computer desktop "Display Settings"<br>find the detection option click detection replug the HDMI interface                                                                                                    |
|                                                | Instance Three<br>1. The screen displays "No Suppor<br>2. The LED light keeps showing b<br>light                   | card (mostly DVICDP interfaces, need to be equipped with an adapter)   a. General grap   Click the right   Display Setting   Change the scr   b. AMD graphi   Reason 1. The computer support frequency is not   synchronized with the drawing tablet frequency.   rt"   lue   Reason 2. Need to update the graphics card driver                                                                                                    | hics card operation steps:<br>mouse button on the desktop "Display Settings" "Advanced<br>s" "External Monitor" "Monitor Adaptation Properties"<br>een refresh rate to "60 Hz" under monitor Save and exit<br>ics card operation steps:<br>the computer desktop to open the graphics card settings<br>MD graphics card from the start menu in the bottom left corner<br>p and click open<br>s card screen, select "Display" find "Enable Clone" in the upper<br>and click enable<br>one option in the upper right corner of the interface, plug and<br>MI cable connected to the computer again. |

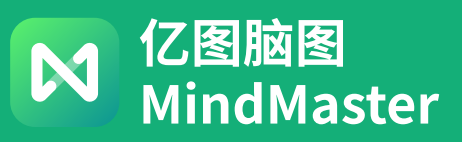

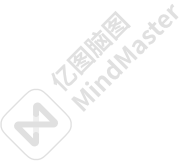